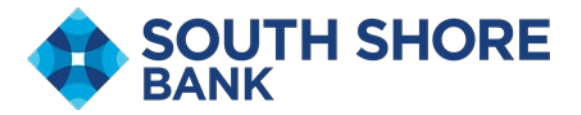

# South Shore Bank Remote Deposit Capture

## How to Access South Shore Bank's Remote Deposit Capture

- Log into South Shore Bank Business Online Banking
- Find Account Services tab and select Remote Deposit Check Capture

| Business Online Banking FDIC FDIC insured - Backed by the full faith and credit of the U.S. Governmen | Stop Payment                 |                               |
|----------------------------------------------------------------------------------------------------|------------------------------|-------------------------------|
| Accounts Summary                                                                                      | ACH Positive Pay             | 🔞 Display Options             |
| Checking Certificate of Deposit Loan                                                                  | Positive Pay                 |                               |
| Balances as of 07/07/2025                                                                             | Image Search                 | Available Balance             |
| Carol's Shop FREE BUSINESS CHECKING<br>ABATRC-211371447<br>6567                                       | Remote Deposit Check Capture | \$800.41                      |
| Main Operating Acct Carols Shop<br>ABA/TRC-211371447<br>0176                                          | ZDeposit                     | \$15,144.25                   |
| Carol's Shop ENHANCED BUSINESS MMDA<br>ABATRC-211371447<br>9005                                       | ZEscrow                      | \$62.25                       |
| Carol's Shop FREE BUSINESS CHECKING<br>ABATRC-211371447<br>2467                                       | ZRent                        | \$35.00                       |
| Total Selected Checking Balance                                                                       | Business Credit Cards        | \$16,041.91                   |
| Total of Selected Deposit Accounts                                                                    | Line of Credit Advance       | \$16,041.91                   |
| Exception Decisions                                                                                   |                              | All decisions () My decisions |

• Remote Deposit Capture Welcome Screen shown below

| Retrieve WebScan           | Aleste                               |                                             |                                                   |                                                          |                                     | Create   | Deposit |             |              |
|----------------------------|--------------------------------------|---------------------------------------------|---------------------------------------------------|----------------------------------------------------------|-------------------------------------|----------|---------|-------------|--------------|
| Download Scanner Drivers > | Alerts                               |                                             |                                                   |                                                          |                                     | oreate   | Dopusit |             |              |
|                            | A You have a pe                      | nding survey.                               |                                                   |                                                          |                                     | Location | n       |             |              |
| RDC User Guide             |                                      |                                             |                                                   |                                                          |                                     | Main     |         |             |              |
| About                      | Malaama                              |                                             |                                                   |                                                          |                                     | Account  | t       |             |              |
|                            | vveicome                             |                                             |                                                   |                                                          |                                     | FIS St   | acey    |             |              |
|                            | Today is 07/07/202                   | 25 at 8:45:33 AM! AND                       | REWROY, your last lo                              | gin was on 07/02/2025 at                                 | 10:27:07 AM.                        | Central  | Total   |             |              |
|                            | South Shore                          | Bank is proud to ha                         | ive you as a South Sho                            | re Bank Remote Deposit                                   | Capture customer.                   | Control  | 10141   |             |              |
|                            | South Shore Bank<br>manage your remo | Remote Deposit Cap<br>te check deposits, an | ture gives you the abili<br>d research those depo | ty to conveniently deposit<br>sits anytime, anywhere, fi | checks remotely,<br>rom any device. |          |         |             |              |
|                            | You made your las                    | t deposit for \$0.00 on                     | UNKNOWN at Unknow                                 | vn (Processed on UNKNO                                   | DWN).                               |          | 1       | Create Tape | Create Depos |
|                            | For any additional                   | information please ca                       | all us at 781-682-3240                            | or visit us at our Contact I                             | Us Website                          |          |         |             |              |
|                            | Thank you!                           |                                             |                                                   |                                                          |                                     |          |         |             |              |
|                            |                                      |                                             |                                                   |                                                          |                                     |          |         |             |              |
|                            |                                      |                                             |                                                   |                                                          |                                     |          |         |             |              |
|                            | Deposits                             |                                             |                                                   |                                                          |                                     |          |         |             |              |
|                            |                                      | -                                           |                                                   |                                                          |                                     |          |         |             |              |
|                            | Open 🕕 Per                           | nding 🕕                                     |                                                   |                                                          |                                     |          |         |             |              |
|                            | Created                              | Tracking #                                  | Status                                            | Location                                                 | Account Name                        | Item Co  | ount    | Deposit     | Total        |
|                            |                                      |                                             |                                                   |                                                          |                                     |          |         |             |              |

### How to Install Scanner

- Log into South Shore Bank Business Online Banking
- Find Account Services tab and select Remote Deposit Check Capture

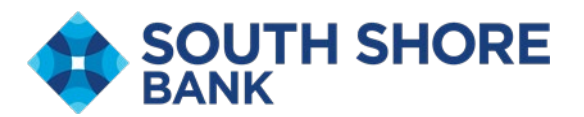

- Find the Help Tab
- Select Retrieve WebScan

\*Program Administrator will be needed depending on your level of access on PC.

| TH SHORE                   |
|----------------------------|
| Help -                     |
| Retrieve WebScan           |
| Download Scanner Drivers 🕨 |
| RDC User Guide<br>About    |

- WebScan will download to your Download folder
- Open file once downloaded

|                                                                                                    |                                                                                                    |                                          |                       |             | E              | Downloads<br>WebScan_Phar<br>Open file | se1 (1).exe | 9 |
|----------------------------------------------------------------------------------------------------|----------------------------------------------------------------------------------------------------|------------------------------------------|-----------------------|-------------|----------------|----------------------------------------|-------------|---|
| Alerts                                                                                                    |                                                                                                    |                                          | Create Dep            | osit        |                | WebScan_Phar<br>Open file              | se1.exe     |   |
| A You have a pending survey.                                                                                                    |                                                                                                    |                                          | Location<br>Main      |             |                | See more                               |             |   |
| Welcome /                                                                                                    |                                                                                                    |                                          | Account<br>FIS Stacey |             | -              |                                        |             |   |
| Today is 07/07/2025 at 8:45:33 AMI ANDREV                                                                                       | /ROY, your last login was on 07/02/2025 at 10:27:07 AM.                                                                                                    |                                          |                       |             |                |                                        |             |   |
| South Shore Bank is proud to have yo<br>South Shore Bank Remote Deposit Capture of<br>manage your remote check deposits and res | u 🖉 WebScan –<br>WebScan setup Wizard                                                                                                    |                                          | × 0.00                | ll          |                |                                        |             |   |
| You made your last deposit for \$0.00 on UNK                                                                                    | N                                                                                                    |                                          |                       | Create Tape | Create Deposit |                                        |             |   |
| For any additional information, please call us                                                                                  | at The installer will guide you through the steps required to install WebScan on your                                                                                                    | computer.                                |                       |             |                |                                        |             |   |
| Thank you!                                                                                                    |                                                                                                    |                                          |                       |             |                |                                        |             |   |
| Deposits Open Pending Created Tracking #                                                                                        | WARNING. This compute program is protected by cognight law and international<br>Usualinuced displacition of distribution of this program, as any portion of it, may re-<br>criminal parallels, and will be processed to the maximum extent possible under<br>a | I treaties.<br>suit in sever<br>the law. | e civil<br>ount       | Deposit     | Total          |                                        |             |   |
|                                                                                                    | (Back Heat)                                                                                                    | Can                                      | al                    |             |                |                                        |             |   |

• Follow instructions as prompted

Scanner is now installed

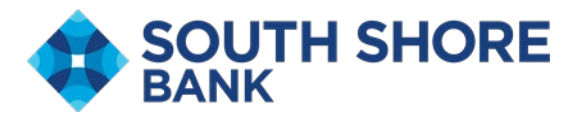

### How to Create a Deposit

|                            |                                  |                                           |                                                                               |                                                                    | <b>г</b>                           |                |                            |
|----------------------------|----------------------------------|-------------------------------------------|-------------------------------------------------------------------------------|--------------------------------------------------------------------|------------------------------------|----------------|----------------------------|
| Retrieve WebScan           | Alerts                           |                                           |                                                                               |                                                                    |                                    | Create Deposit |                            |
| Download Scanner Drivers > | A You have a per                 | nding survey.                             |                                                                               |                                                                    |                                    | Location       |                            |
| About                      | Welcome                          |                                           |                                                                               |                                                                    |                                    | Account        |                            |
|                            | Today is 07/07/202               | 25 at 8:45:33 AM! AND                     | OREWROY, your last lo                                                         | gin was on 07/02/2025 at 10:27:0                                   | 7 AM.                              | FIS Siducy     |                            |
|                            | South Shore<br>South Shore Bank  | Bank is proud to ha<br>Remote Deposit Cap | ave you as a South Sho<br>ture gives you the abilit<br>of research those depo | re Bank Remote Deposit Capture<br>y to conveniently deposit checks | e customer.<br>remotely,<br>device | \$ 0.00        |                            |
|                            | You made your las                | t deposit for \$0.00 on                   | UNKNOWN at Unknow                                                             | vn (Processed on UNKNOWN).                                         |                                    |                | Create Tape Create Deposit |
|                            | For any additional<br>Thank you! | information, please c                     | all us at 781-682-3240                                                        | or visit us at our <u>Contact Us webs</u>                          | site.                              |                |                            |
|                            | Deposits Open  Per               | nding 🔘                                   |                                                                               |                                                                    |                                    |                |                            |
|                            |                                  |                                           |                                                                               |                                                                    |                                    |                |                            |

- Leave the location as indicated
- Select the appropriate account that you wish to deposit into
- Create Tape (optional)
  - This option allows you to create a running tape/tally of the deposit, including number of items and total amount of deposit. Click Accept. This will carry the deposit total to your Control Total.

| select | Index | Sequence | Am | ount |
|--------|-------|----------|----|------|
|        | 1     |          | s  | 1.50 |
|        | 2     |          | \$ | 3.02 |
|        | 3     |          | \$ | 0.01 |
|        | 4     |          | s  | 1.00 |
|        | 5     |          | s  | 3.00 |
|        |       |          |    |      |

Click Create Deposit to begin scanning process

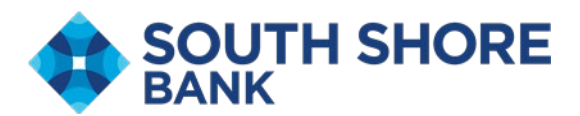

| Business Online Banking X Pig Dire | ectLink Merchant                                                                       | × +                                                                                                    |                                                                                                    |                                                                                                    |                                                      |                                                                                        |               | - 0       | × |
|------------------------------------|----------------------------------------------------------------------------------------|----------------------------------------------------------------------------------------------------|----------------------------------------------------------------------------------------------------|----------------------------------------------------------------------------------------------------|------------------------------------------------------|----------------------------------------------------------------------------------------|---------------|-----------|---|
| ← C @ (                            | irectLinkClient/SSOLo                                                                  | gin?SLAPI#/dashboard                                                                                                    |                                                                                                    |                                                                                                    |                                                      |                                                                                        |               | ^ ☆ 3 ⊄ 🔒 |   |
| SOUTH SHORE<br>BANK                |                                                                                        |                                                                                                    |                                                                                                    |                                                                                                    |                                                      |                                                                                        |               |           |   |
| Alap -                             | Alerts<br>A You have a<br>Welcome<br>Today is 07/07.<br>South Shore B<br>manage your o | pending survey.<br>2025 at 8:51:08 AMI AND<br>re Bank is proud to ha<br>ank Remote Deposit Capit<br>mote check deposits, an | REWROY, your last login<br>ve you as a South Shore I<br>ure gives you the ability to<br>research those deposits | was on 07/02/2025 at 10.2<br>Bank Remote Deposit Capt<br>o conveniently deposit chee<br>anvriume, anywhere, from a | 7:07 AM.<br>ure customer.<br>ks remotely, my device. | Create Deposit<br>Location<br>Main<br>Account<br>FIS Stacey<br>Control Total<br>S 4.00 |               | e         |   |
|                                    | You made you<br>For any additio<br>Thank you!<br>Deposits<br>Open ()                   | last deposit for \$0.00 on nal information, please ca                                                                       | UNKNOWN at Unknown i                                                                                            | (Processed on UNKNOWN)                                                                                             | ).<br>lebsite.                                       |                                                                                        | Create Tape   |           |   |
|                                    | Created                                                                                | Tracking #                                                                                                    | Status                                                                                                    | Location                                                                                                    | Account Name                                         | Item Count                                                                             | Deposit Total |           |   |
|                                    |                                                                                        |                                                                                                    | Copyright © 2015-2                                                                                              | 2025 FIS. All Rights Reserved                                                                                      | I. LR14 .44.2024.1 Anj                               | gular 1.8                                                                              |               |           | ļ |

- Insert checks into scanner
- Click Capture to initiate the scanner

| D Business Online Banking X Pig DirectLink Merchant         | x +                                                                        | - 0 ×         |
|-------------------------------------------------------------|----------------------------------------------------------------------------|---------------|
| ← C බ 🗈 https://dlmlr14.fisglobal.com/DirectLinkClient/SSOL | Login?SLAP!#/capture                                                       | A 🟠 G   🎓 🛕 … |
|                                                             |                                                                            |               |
| 🕋 Help -                                                    |                                                                            | 0             |
| Capture Items                                               | Correct Items Balance Deposit Review Deposit                               | 1             |
| Items                                                       | Q         C         C         Sequence #                                   | Capture       |
| Amount                                                      | Sequence Routing Number Account Serial                                     |               |
|                                                             | Copyright © 2015-2025 FIS. All Rights Reserved LR14. 44 2024 1 Angular 1.8 |               |

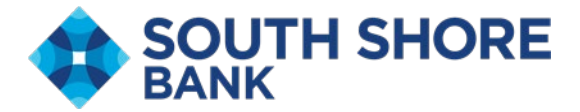

| C Deshboard X | Business Online Banking   | X Fig DirectLink Merchant | × +                                |                                |            |           |      |       | -   | o × |
|---------------|---------------------------|---------------------------|------------------------------------|--------------------------------|------------|-----------|------|-------|-----|-----|
| SOUTH SHORE   | m/DirectLinkClient/SSOLog | Capture Items             |                                    |                                |            |           |      | A" \$ | 0 0 |     |
|               | Capture Items             | Capturing Item #1         |                                    |                                |            | - 1       | I    |       |     | Ū   |
|               |                           |                           |                                    |                                | Gancel     | Stop Scan | Next |       |     |     |
|               | Rems                      |                           |                                    |                                |            |           |      |       |     |     |
|               | Amount                    | Sequence                  | Routing Number                     | Account                        | Serial     |           |      |       |     |     |
|               |                           |                           | Copyright © 2015-2025 FIS All Righ | ts Reserved: LR14 27 2024 1 Ar | ngular 1.8 |           |      |       |     |     |

• Click "Stop Scan" once all checks are scanned. (You can continue to add checks to the scanner as needed throughout the deposit process.)

\*Scanner will stop after 50 checks. If you have more than 50 checks, you will need to click 'Cancel" then "Capture" then "Start Scan" again to initiate the scanner and complete the deposit.

• When scanning is complete, you will be brought to the Capture Items page, as seen below.

| n Dashboard X 🖨 Bu                       | usiness Online Banking    | × FIS DirectLink Merchant                                                                        | × +                                                 |                             |                 |              | - 0 ×     |
|------------------------------------------|---------------------------|--------------------------------------------------------------------------------------------------|-----------------------------------------------------|-----------------------------|-----------------|--------------|-----------|
| ← C ⋒ ( ≜ https://dlmir14.fisglobal.com/ | DirectLinkClient/SSOLogir | n?SLAPI#/capture                                                                                 |                                                     |                             |                 |              | A 🟠 G 🕼 🗕 |
|                                          |                           |                                                                                                  |                                                     |                             |                 |              |           |
| 🕋 Help -                                 |                           |                                                                                                  |                                                     |                             |                 |              | Θ         |
|                                          | Capture Items C           | orrect Items Balance Deposit                                                                     | Review Deposit                                      |                             |                 | 1            |           |
|                                          | Items                     | Q<br>Q<br>P<br>C<br>C<br>C<br>C<br>C<br>C<br>C<br>C<br>C<br>C<br>C<br>C<br>C<br>C<br>C<br>C<br>C | CARCLE BIOP<br>************************************ | 917<br>1919                 |                 | Capture Next |           |
|                                          | Amount                    | Sequence                                                                                         | Routing Number                                      | Account                     | Serial          |              |           |
|                                          | \$4.00                    | 7642284000010                                                                                    | 211371447                                           |                             | 001017          |              |           |
|                                          | \$2.00                    | 7642284000020                                                                                    | 211371447                                           |                             | 001037          |              |           |
|                                          | \$1.00                    | 7642284000030                                                                                    | 211371447                                           |                             | 001012          |              |           |
|                                          | \$3.01                    | 7642284000040                                                                                    | 211371447                                           |                             | 001017          |              |           |
|                                          | \$2.00                    | 7642284000050                                                                                    | 211371447                                           |                             | 001023          |              |           |
|                                          | \$1.00                    | 7642284000060                                                                                    | 211371447                                           |                             | 001024          | · · ·        |           |
|                                          |                           | c                                                                                                | opyright © 2015-2025 FIS. All Ri                    | phts Reserved. LR14 .27.202 | 4.1 Angular 1.8 |              |           |

\*Account numbers are masked for security reasons

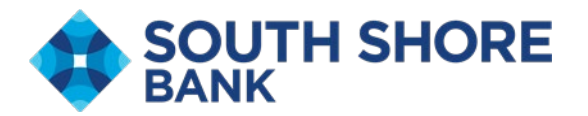

- Here you can look at all scanned images using the scroll bar on the right-hand side.
- If you need to delete an item, select the item you wish to delete, click the ellipses and Remove Selected. Example below.

| 🕅 🔲 🕒 Deshboard 🛛 🗙 🖨 Bu                  | siness Online Banking  | × Fig DirectLink Merchant                                          | × +                                                                            |                           |                   |              |               | - 0 × |
|-------------------------------------------|------------------------|--------------------------------------------------------------------|--------------------------------------------------------------------------------|---------------------------|-------------------|--------------|---------------|-------|
| ← ♂ ⋒ ( ⓐ https://dlmlr14.fisglobal.com/I | DirectLinkClient/SSOLo | gin?SLAPI#/capture                                                 |                                                                                |                           |                   |              | A* \$2 G      | t 🐊 … |
|                                           |                        |                                                                    |                                                                                |                           |                   |              |               |       |
| i Help -                                  |                        |                                                                    |                                                                                |                           |                   |              |               | Θ     |
|                                           | Capture Items          | Correct Items Balance Deposit                                      | Review Deposit                                                                 |                           |                   | :            |               |       |
|                                           | Items                  | Q<br>C<br>C<br>C<br>C<br>C<br>C<br>C<br>C<br>C<br>C<br>C<br>C<br>C | CAROUS SHOP<br>ALTO'S SWLLT Shoppx<br>WY<br>HISPORE<br>5[22]23<br>642284000010 | 1977<br>1973              |                   | Capture Next |               |       |
|                                           | Amount                 | Sequence                                                           | Routing Number                                                                 | Account                   | Serial            | Re           | move Selected |       |
|                                           | \$4.00                 | 7642284000010                                                      | 211371447                                                                      |                           | 001017            |              |               |       |
|                                           | \$2.00                 | 7642284000020                                                      | 211371447                                                                      |                           | 001037            |              |               |       |
|                                           | \$1.00                 | 7642284000030                                                      | 211371447                                                                      |                           | 001012            |              |               |       |
|                                           | \$3.01                 | 7642284000040                                                      | 211371447                                                                      |                           | 001017            |              |               |       |
|                                           | \$2.00                 | 7642284000050                                                      | 211371447                                                                      |                           | 001023            |              |               |       |
|                                           | \$1.00                 | 7642284000060                                                      | 211371447                                                                      |                           | 001024            |              |               |       |
|                                           |                        | Coj                                                                | yright © 2015-2025 FIS. All Ri                                                 | hts Reserved. LR14 .27.20 | 124.1 Angular 1.8 |              |               |       |

\*Account numbers are masked for security reasons

| BANK   |                                                        | and the second second                                                                                          | Contractor in the second                                                                                                    |                              |                                                                    |           |  |
|--------|--------------------------------------------------------|----------------------------------------------------------------------------------------------------|----------------------------------------------------------------------------------------------------|------------------------------|--------------------------------------------------------------------|-----------|--|
| Help - |                                                        | Confirm                                                                                                    | ation Message                                                                                                    |                              | _                                                                  |           |  |
|        | Capture items C                                        | Correct items Balt. Are you s                                                                                  | ure you wish to delete these it                                                                                                    | ems?                         |                                                                    | 1         |  |
|        | liens                                                  | a<br>c<br>c<br>c<br>c<br>c<br>c<br>c<br>c<br>c<br>c<br>c<br>c<br>c                                             | Jara's Sweet Sneppe<br>Your<br>Wintenee<br>Statiss<br>Statiss<br>Statiss<br>Material Anno Statistics<br>Neuropean artistics<br>Neuropean artistics | s 400<br>s 400<br>Storgery . |                                                                    | сарын мех |  |
|        |                                                        |                                                                                                    |                                                                                                    |                              |                                                                    |           |  |
|        | Amount                                                 | Sequence                                                                                                    | Routing Number                                                                                                    | Account                      | Serial                                                             |           |  |
|        | Amount<br>\$4.00                                       | Sequence<br>7642284000010                                                                                      | Routing Number<br>211371447                                                                                                    | Account                      | Serial<br>001017                                                   |           |  |
|        | Amount<br>\$4.00<br>\$2.00                             | Sequence<br>7642284000010<br>7642284000020                                                                     | Routing Number<br>211371447<br>211371447                                                                                                    | Account                      | Serial<br>001017<br>001037                                         |           |  |
|        | Amount<br>54.00<br>\$2.00<br>\$1.00                    | Sequence<br>7642284000010<br>7642284000020<br>7642284000030                                                    | Routing Number<br>211371447<br>211371447<br>211371447                                                                                              | Account                      | Serial<br>001017<br>001037<br>001012                               |           |  |
|        | Amount<br>54.00<br>52.00<br>51.00<br>53.01             | Sequence<br>7642284000010<br>7642284000020<br>7642284000030<br>7642284000030<br>7642284000040                  | Routing Number<br>211071447<br>2110371447<br>2110371447<br>2110371447<br>2110371447                                                                | Account                      | Serial<br>001017<br>001037<br>001012<br>001017                     |           |  |
|        | Amount<br>54 00<br>52 00<br>51 00<br>53 01<br>52 00    | Sequence<br>7642284000010<br>764228400020<br>7642284000030<br>7642284000040<br>764228400040                    | Routing Number<br>211371447<br>211371447<br>211371447<br>211371447<br>211371447<br>211371447                                                       | Account                      | Serial<br>001017<br>001017<br>001012<br>001017<br>001023           |           |  |
|        | Amount<br>5400<br>5200<br>5100<br>5301<br>5200<br>5100 | Sequence<br>7642284050010<br>7642284050350<br>7642284050350<br>7642284050080<br>7642284050580<br>7642284050580 | Routing Number<br>211371447<br>211371447<br>211371447<br>211371447<br>211371447<br>211371447                                                       | Account                      | Serial<br>001017<br>001037<br>001012<br>001017<br>001023<br>001024 |           |  |

User will get confirmation message, click OK to continue the deletion process.

\*Account numbers are masked for security reasons

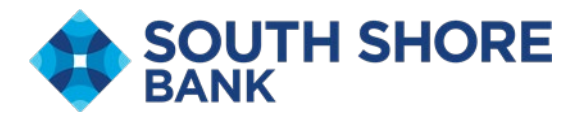

• Select Next to move through the deposit workflow

| SOUTH SHORE<br>BANK<br>M Halp - | Capture Items Co                                         | arrect Items Balance Deposi                                                                                                    | t Review Deposit                                                                                                    |                                                                                                    |                                                                                             | ī            |   | 0 |
|---------------------------------|----------------------------------------------------------|----------------------------------------------------------------------------------------------------|----------------------------------------------------------------------------------------------------|----------------------------------------------------------------------------------------------------|---------------------------------------------------------------------------------------------|--------------|---|---|
| 👫 Hap-                          | Capture Items Co                                         | orrect Items Balance Deposi                                                                                                    | it Review Deposit                                                                                                    |                                                                                                    |                                                                                             | 1            |   | 0 |
| -                               | Capture Items Co                                         | errect Items Balance Deposi                                                                                                    | t Review Deposit                                                                                                    |                                                                                                    |                                                                                             | I            |   |   |
|                                 |                                                          | Q                                                                                                    | C180 1 1000                                                                                                    |                                                                                                    |                                                                                             |              |   |   |
|                                 | liana                                                    | C<br>C<br>C<br>S<br>Sequence                                                                                                    | 30(14)3 SWLLT Sheppx<br>Story<br>Pour<br>- 31(24)(23<br>- 31(24)(24)<br>- 31(24)(24)(24)<br>- 31(24)(24)(24)(24) | 5 4.00<br>0000 8 202123<br>5 4.00<br>00000 8 200<br>00000 8 200<br>000000 8 200<br>000000 8 200<br>000000 8 200<br>000000 8 200<br>0000000000000000000000000000000000 |                                                                                             | Capture Next | ] |   |
|                                 |                                                          |                                                                                                    |                                                                                                    |                                                                                                    |                                                                                             | 1            |   |   |
|                                 | Amount                                                   | Sequence                                                                                                    | Routing Number                                                                                                    | Account                                                                                                    | Serial                                                                                      | I            | - |   |
|                                 | Amount<br>\$4.00                                         | Sequence<br>7642284000010                                                                                                    | Routing Number<br>211371447                                                                                                    | Account                                                                                                    | Serial 001017                                                                               |              | - |   |
|                                 | Amount<br>\$4.00<br>\$2.00                               | Sequence<br>7642284000010<br>7642284000020                                                                                                    | Routing Number<br>211371447<br>211371447                                                                                                    | Account                                                                                                    | Serial<br>001017<br>001037                                                                  |              | - |   |
|                                 | Amount<br>\$4.00<br>\$2.00<br>\$1.00                     | Sequence           7642284000010           7642284000020           7642284000030                                                                                                 | Routing Number<br>211371447<br>211371447<br>211371447                                                                                                    | Account                                                                                                    | Serial<br>001017<br>001037<br>001012                                                        |              | - |   |
|                                 | Amount<br>\$4.00<br>\$2.00<br>\$1.00<br>\$3.01           | Sequence           7642284000010           7642284000020           7642284000030           7642284000030           7642284000040                                                 | Routing Number           211371447           211371447           211371447           211371447           211371447           211371447                                                                                                    | Account                                                                                                    | Serial<br>001017<br>001037<br>001012<br>001017                                              |              | - |   |
|                                 | Amount<br>\$4.00<br>\$2.00<br>\$1.00<br>\$3.01<br>\$2.00 | Sequence           7642284000010           7642284000020           7642284000030           7642284000030           7642284000040           7642284000040           7642284000050 | Routing Number           211371447           211371447           211371447           211371447           211371447           211371447           211371447                                                                                                    | Account                                                                                                    | Serial           001017           001037           001012           001017           001017 |              |   |   |

\*Account numbers are masked for security reasons

• This will be the Corrected Items page. All errors will show in red font. Here you have the option to correct any field.

| © □ • Welcome x ⊕ Business Online Banking x Fig DirectLink Merchant x +                                                                                                    |       |     |     | 0        | × |
|----------------------------------------------------------------------------------------------------|-------|-----|-----|----------|---|
| ← C A C https://dlmlr14.flsglobut.com/DirectLink/Clent/SSOLogin/SLAPH4/capture/correct                                                                                                    | A* th | 0   | ₹¢≡ | 1        |   |
| <complex-block><complex-block></complex-block></complex-block> |       | 0 7 | 0   | <b>4</b> |   |

\*Account numbers are masked for security reasons

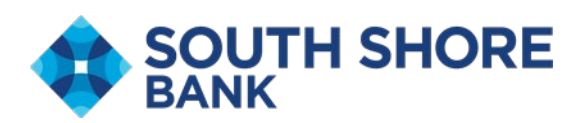

- Users may make changes to the Amount, Routing Number, Account Number or Serial Number (Check Number). Make changes and select "Accept" or Enter key.
- Once all items are corrected, you will continue to the Balance Deposit page

| 👘 🔲 🕒 Warning! Due to inactivity, your 🕫 🗙 🛱 Busine | ess Online Banking 🛛 🗙     | FIS DirectLink Merchant                                                                                                    | × +                               |                                                 |                                                                   |                       | - o ×     |
|-----------------------------------------------------|----------------------------|----------------------------------------------------------------------------------------------------|-----------------------------------|-------------------------------------------------|-------------------------------------------------------------------|-----------------------|-----------|
| ← C බ (☐ https://dlmlr14.fisglobal.com/Dire         | ectLinkClient/SSOLogin?SL/ | PI#/capture/balance                                                                                                    |                                   |                                                 |                                                                   |                       | A 🟠 C 🕼 … |
| SOUTH SHORE                                         | Capture Items Correc       | Items         Balance Deposit           салоз внор         салоз внор           уки / S уки t Shopp         уки t Shopp           уп ннов:         уки t Shopp           за / 203         за / 203           за / 203         за / 203           за / 203         салоз и сладования и сладования и сла | Review Deposit                    | Deposit Informati<br>Debit<br>Differ<br>Control | on<br>Total \$23.01<br>Fotal \$11.01<br>Total \$ 12.00<br>Capture | E Save Changes Review | 9         |
|                                                     | Amount                     | Sequence                                                                                                    | Routing                           | Account                                         | Serial                                                            |                       |           |
|                                                     | S 2.00                     | 7642284000020                                                                                                    | 211371447                         |                                                 | 001037                                                            |                       |           |
|                                                     | \$ 1.00                    | 7642284000030                                                                                                    | 211371447                         |                                                 | 001012                                                            |                       |           |
|                                                     | \$ 3.01                    | 7642284000040                                                                                                    | 211371447                         |                                                 | 001017                                                            |                       |           |
|                                                     | \$ 2.00                    | 7642284000050                                                                                                    | 211371447                         |                                                 | 001023                                                            |                       |           |
|                                                     | \$ 1.00                    | 7642284000060                                                                                                    | 211371447                         |                                                 | 001024                                                            |                       |           |
|                                                     |                            | с                                                                                                    | opyright © 2015-2025 FIS. All Rig | hts Reserved. LR14 .27 2024.1                   | Angular 1.8                                                       |                       |           |

\*Account numbers are masked for security reasons

• Here is where you need to make sure your deposit is in balance and the correct amount.

| Deposit information |                      |        |
|---------------------|----------------------|--------|
| Debit Total         | \$23.01              |        |
| Difference          | \$11.01              |        |
| Control Total       | \$ 12.00             |        |
|                     | Capture Save Changes | Review |

• If your deposit shows a Difference, you will need to enter the correct amount of your deposit and select Save Changes.

\*You will not be able to proceed until your Debit Total and Control Total match.

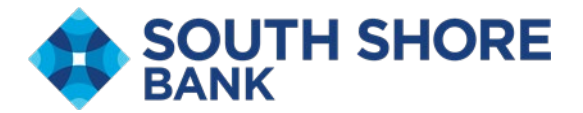

| 👘 🔲 🛛 Warning! Due to inactivity, your 🕫 🗙 🕼 Busi | iness Online Banking X                                                                                                    | FIS DirectLink Merchant                                                                                                    | × +                                                                                                    |                    |                                                                                                    |                     |   |     | -     | ð × |
|---------------------------------------------------|----------------------------------------------------------------------------------------------------|----------------------------------------------------------------------------------------------------|----------------------------------------------------------------------------------------------------|--------------------|----------------------------------------------------------------------------------------------------|---------------------|---|-----|-------|-----|
| ← C බ ( î https://dlmlr14.fisglobal.com/D         | irectLinkClient/SSOLogin?SLA                                                                                                    | PI#/capture/balance                                                                                                    |                                                                                                    |                    |                                                                                                    |                     |   | ☆ ∢ | 3 12≣ | A   |
|                                                   |                                                                                                    |                                                                                                    |                                                                                                    |                    |                                                                                                    |                     |   |     |       |     |
| 🐴 Help -                                          |                                                                                                    |                                                                                                    |                                                                                                    |                    |                                                                                                    |                     |   |     |       | 0   |
|                                                   | Capture Items Correct                                                                                                    | Items Balance Deposit                                                                                                    | Review Deposit                                                                                                    |                    |                                                                                                    |                     | 1 |     |       |     |
|                                                   | Q       Q         Q       Image: Constraint of the second second s | Security         Care           2010/15/2         2010/15/2           2010/15/2         2010/15/2           2010/15/2         2010/15/2           2010/15/2         2010/15/2           2010/15/2         2010/15/2           2010/15/2         2010/15/2           2010/15/2         2010/15/2           2010/15/2         2010/15/2           2010/15/2         2010/15/2           2010/15/2         2010/15/2           2010/15/2         2010/15/2           2010/15/2         2010/15/2           2010/15/2         2010/15/2           2010/15/2         2010/15/2           2010/15/2         2010/15/2           2010/15/2         2010/15/2           2010/15/2         2010/15/2           2010/15/2         2010/15/2           2010/15/2         2010/15/2           2010/15/2         2010/15/2           2010/15/2         2010/15/2           2010/15/2         2010/15/2           2010/15/2         2010/15/2           2010/15/2         2010/15/2           2010/15/2         2010/15/2           2010/15/2         2010/15/2           2010/15/2         2010/15/2 <t< th=""><th>NOT           Der:         3 2.00           OULWIN         B           Routing         Der           211371447         211371447           211371447         211371447           211371447         211371447           211371447         211371447</th><th>Deposit Informatio</th><th>n een saved successfully! stal \$23.01 ce \$0.00 bits \$ 2.3.01 Capture \$ 001037 001012 001012 001024 001024 angular 1.8</th><th>Save Changes Review</th><th></th><th></th><th></th><th></th></t<> | NOT           Der:         3 2.00           OULWIN         B           Routing         Der           211371447         211371447           211371447         211371447           211371447         211371447           211371447         211371447 | Deposit Informatio | n een saved successfully! stal \$23.01 ce \$0.00 bits \$ 2.3.01 Capture \$ 001037 001012 001012 001024 001024 angular 1.8 | Save Changes Review |   |     |       |     |
|                                                   |                                                                                                    |                                                                                                    |                                                                                                    |                    |                                                                                                    |                     |   |     |       |     |

• Select Review to move to the final step within the workflow.

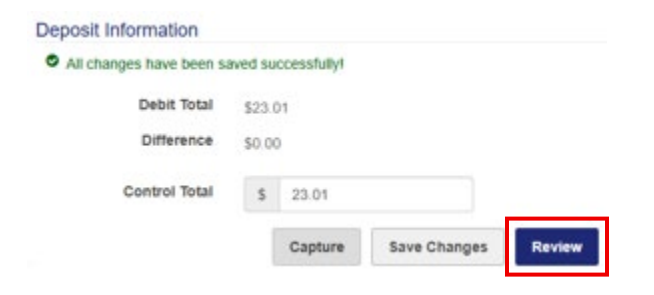

• Here is the Review Deposit page

| Help -      | ms Correct Items Balance Deposit Review Deposit                              |                                            | I                        |  | 6 |
|-------------|------------------------------------------------------------------------------|--------------------------------------------|--------------------------|--|---|
| Q.          | Merchant Capture Deposit Ticket                                              | Deposit Information                        |                          |  |   |
| 2<br>2<br>2 | Account Number: 12345678<br>Dete: 0700/2025 12:12:08 PH<br>Arsount: \$ 23.01 | Location<br>Item Count                     | Main<br>12               |  |   |
| 2           | 41014+12146 121910/00/0001 200002/0012                                       | Date<br>Tracking Number<br>Account         | M007642284<br>FIS Stacey |  |   |
|             |                                                                              | Control Total                              | S23.01<br>Balance Submit |  |   |
|             | Copyright @ 2015-2825 FIS. All                                               | Rights Reserved LR14 27/2024 1 Angular 1.8 |                          |  |   |
|             |                                                                              |                                            |                          |  |   |
|             |                                                                              |                                            |                          |  |   |
|             |                                                                              |                                            |                          |  |   |
|             |                                                                              |                                            |                          |  |   |

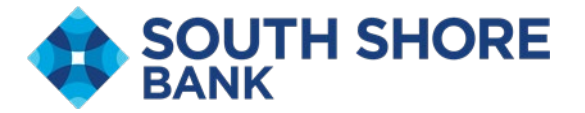

- If you are finished and wish to submit the deposit for processing, select Submit.
- Users will get confirmation on screen that the deposit was submitted successfully.

| 2 | Merchant Canture Deposit Ticket                 | Depesit Information |                       |
|---|-------------------------------------------------|---------------------|-----------------------|
| 2 |                                                 | Deposit information |                       |
| • | Account Number: 12345678                        | Location            | Main                  |
| : | Date: 07/08/2025 02:06:01 PM<br>Amount: \$ 3.50 | Item Count          | 2                     |
|   |                                                 | Date                | 07/08/2025 2:06:02 pm |
|   | 45011+12344 12345678#000001 /0000000350/        | Tracking Number     | M007649564            |
|   |                                                 | Account             |                       |
|   |                                                 | Control Total       | \$3.50                |

• Uses will have several options under receipt – see end of document for examples

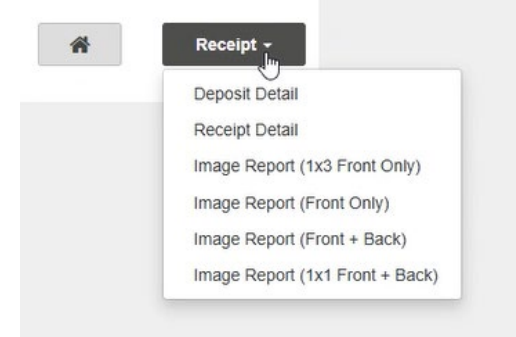

• If you need to go back and make changes or add more checks to this deposit, select Balance and repeat previous steps.

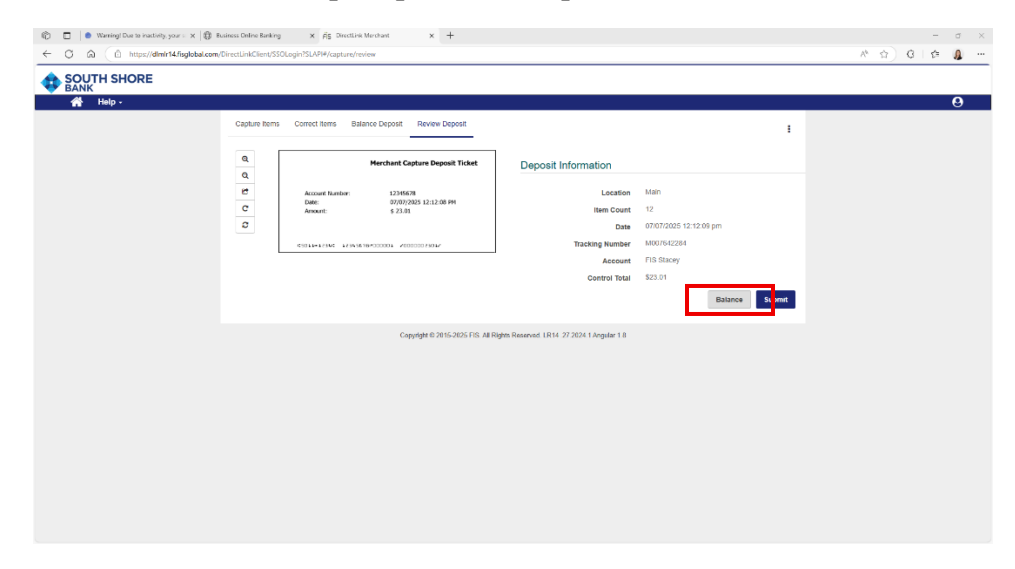

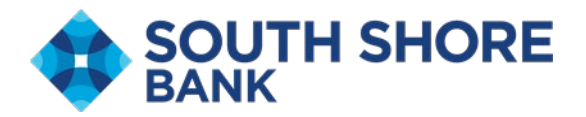

• To delete/remove a deposit, select the ellipses in the top right corner and select Remove Deposit.

| 🕆 🗖   • Welcome 🛛 🗙 🕀 8                  | usiness Online Bankin | ng x rīg Directlink Merchant x +                                               |                                             |                        |      |       | o × |
|------------------------------------------|-----------------------|--------------------------------------------------------------------------------|---------------------------------------------|------------------------|------|-------|-----|
| ← ♂ ⋒ ( ∆ https://dlmlr14.fisglobal.com/ | DirectLinkClient/SS   | SOLogin?SLAPI#/capture/review                                                  |                                             |                        | A 12 | 3   ⊄ | A   |
|                                          |                       |                                                                                |                                             |                        |      |       |     |
| A Help -                                 |                       |                                                                                |                                             |                        |      |       | 0   |
|                                          | Capture items         | s Correct Items Balance Deposit Review Deposit Merchant Capture Deposit Ticket | Deposit Information                         | I<br>Remove Depr       | osit |       |     |
|                                          | 8                     | Account Number: 12345678                                                       | Location                                    | Man                    |      |       |     |
|                                          | C                     | Date: 07/07/2025 12:14:37 PH<br>Amount: \$ 23.01                               | Item Count                                  | 12                     |      |       |     |
|                                          | ø                     |                                                                                | Date                                        | 07/07/2025 12:14:37 pm |      |       |     |
|                                          |                       | 45014+123M2 123456784000001 20000023014                                        | Tracking Number                             | M007642284             |      |       |     |
|                                          |                       |                                                                                | Account                                     | FIS Stacey             |      |       |     |
|                                          |                       |                                                                                | Control Total                               | \$23.01                |      |       |     |
|                                          |                       |                                                                                |                                             | Balance                |      |       |     |
|                                          |                       | Cupyright © 2015-2025 PIS. Al R                                                | ights Reserved. UR14. 27 2024.1 Angular 1.8 |                        |      |       |     |
|                                          |                       |                                                                                |                                             |                        |      |       |     |

A confirmation screen will appear. Select OK to remove/delete deposit.

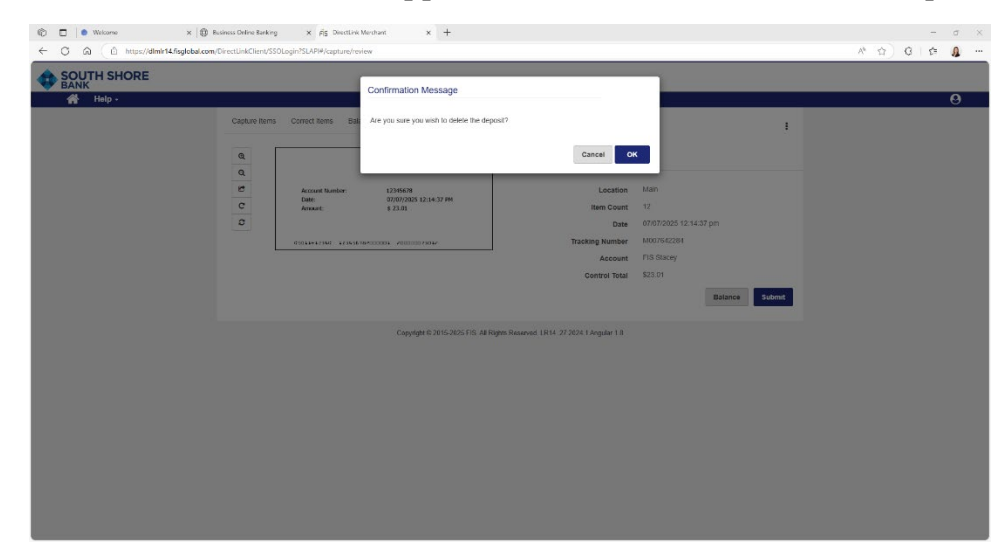

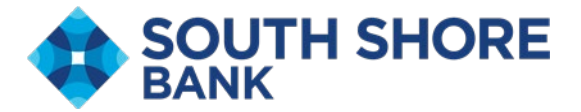

## **Report Examples from Receipt Option**

## Deposit Detail Example

| - 1 2                                                             |                                                            | - +                          | ••   1 of 1                                                      | 🤉   🗅                                             |                                       | Q   🗎                                |
|-------------------------------------------------------------------|------------------------------------------------------------|------------------------------|------------------------------------------------------------------|---------------------------------------------------|---------------------------------------|--------------------------------------|
|                                                                   |                                                            | D                            | eposit Detail Rep                                                | ort                                               |                                       |                                      |
| PROPOSED DATE:<br>DEPOSIT STATUS:<br>CREATED BY:<br>SUBMITTED BY: | 07.08/2025 2:07:17 PM<br>Completed<br>andrewny<br>andrewny |                              | MERCHANT NAME:<br>LOCATION:<br>DEPOSIT ACCOUNT:<br>TRACKING NO.: | FTS Test<br>Main<br>FTS Sharey<br>M007649564-5000 |                                       |                                      |
| CAPTURE SEQUENCE<br>7649564000001<br>7649564000010                | EXPORT SEQUENCE<br>700002910678<br>700002910679            | TTEM TYPE<br>CREDIT<br>DEBUT | STRIAL NO.<br>1<br>1027                                          | ACCOUNT NO.                                       | ROUTING NO.<br>5011-1234<br>211371447 | TTEM AMOUNT<br>\$3.50<br>\$1.50      |
| 7649564000020                                                     | 700002910680                                               | DEBIT                        | 1003                                                             | Densil Summary: M007649                           | 211371447<br>DEBIT COLD               | 52.00<br><u>ST AMOUNT</u><br>2 53.50 |
|                                                                   |                                                            |                              |                                                                  |                                                   |                                       |                                      |
|                                                                   |                                                            |                              | Page 1 of 1                                                      |                                                   | 0                                     | wated Oc: 0705/2025 2:08:34 PM       |

### Image Report Example

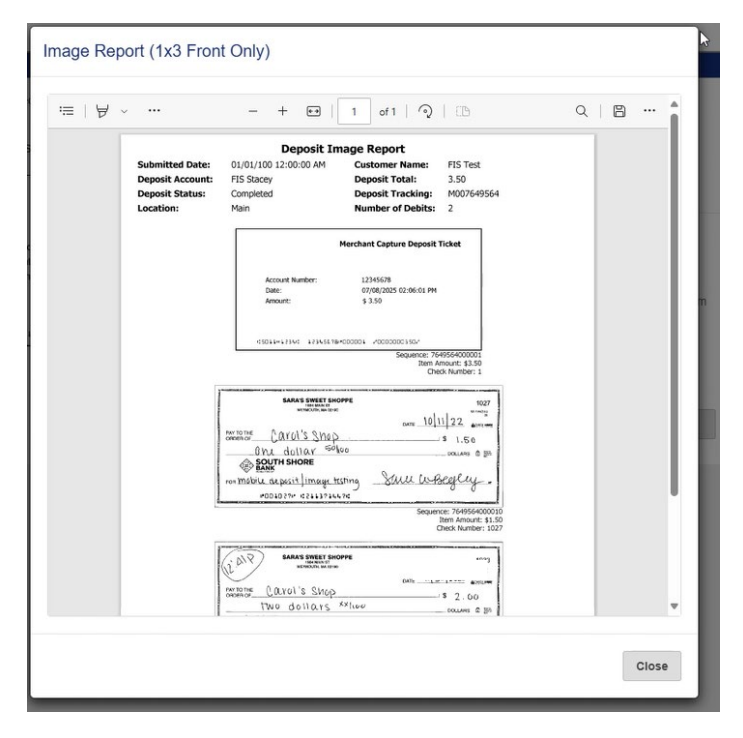

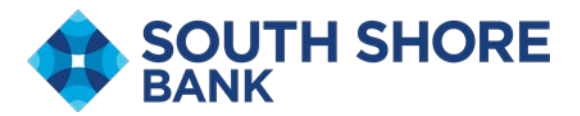

Image Report (Front + Back)

| 8 . | •                        | - + ••                                         | 1 of 1 🥥          | CB                       | Q                                                                                                    | 8 |
|-----|--------------------------|------------------------------------------------|-------------------|--------------------------|----------------------------------------------------------------------------------------------------|---|
|     |                          | Deposit In                                     | nage Report       |                          |                                                                                                    |   |
| Sub | mitted Date:             | 01/01/100 12:00:00 AM                          | Customer Name:    | FIS Test                 |                                                                                                    |   |
| Dep | osit Account:            | FIS Stacey                                     | Deposit Total:    | 3.50                     |                                                                                                    |   |
| Loc | ation:                   | Main                                           | Number of Debits: | 2                        |                                                                                                    |   |
|     | [                        |                                                |                   |                          | 1                                                                                                    |   |
|     |                          | Merchant Capture Deposit Ticket                |                   |                          |                                                                                                    |   |
|     | Account Number:<br>Date: | 12345628<br>42508(2925.02.06/0) FM             | Back Image        | Intentionally Left Blank |                                                                                                    |   |
|     | Anout                    | \$3.50                                         |                   |                          |                                                                                                    |   |
|     | COLUMN 100               | 16.16.4000006 /0000000155/                     |                   |                          |                                                                                                    |   |
|     |                          | Sequence: 7649564000001<br>Item Amount: \$3.50 |                   |                          |                                                                                                    |   |
| 100 |                          | Check Homber, 1                                |                   |                          |                                                                                                    |   |
|     | SARA'S OWER              | 100000 1000 1000 1000                          |                   | 11 m a 40                | 17<br>180                                                                                                    |   |
|     | and Carol's Sr           | 1.50                                           |                   | 00.000 (*00.029          |                                                                                                    |   |
|     | SOUTH SHORE              | antes comus o be                               |                   | 6                        | en la compañía de la compañía de la compañía de la compañía de la compañía de la compañía de la compañía de la |   |
|     | entel hizedog andrea en  | petering Sall latelighty                       |                   |                          | <u>ع</u> بہ                                                                                                    |   |
|     |                          | Sequence: 76495640000<br>Item Amount: \$1.     | 10                |                          | _                                                                                                    |   |
|     |                          | Check Number: 10.                              | 27                |                          |                                                                                                    |   |
| 1   | AR MAN DEEL              | 500000 5000                                    | 1                 | 14                       | 12                                                                                                    |   |
|     | minis Carol's Su         | 100 100 mm                                     |                   |                          | ALL AND                                                                                                    |   |
|     | SOUTH SHORE              | s Astron course & Br                           |                   | 0.000                    | cierre, e                                                                                                    |   |
|     | - Haring x9 true         | Sam arbeigen .                                 |                   | 100                      |                                                                                                    |   |
| L   | PO01010 42111            | Sequence: 76495640000                          | 20                | ,                        |                                                                                                    |   |
|     |                          | Item Amount: \$2.0<br>Check Number: 10         | 00<br>33          |                          |                                                                                                    |   |
|     |                          |                                                |                   |                          |                                                                                                    |   |
|     |                          |                                                |                   |                          |                                                                                                    |   |

#### **Reports Tab**

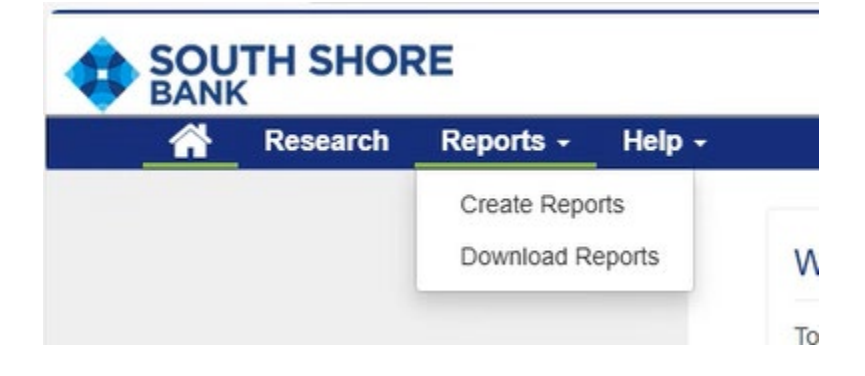

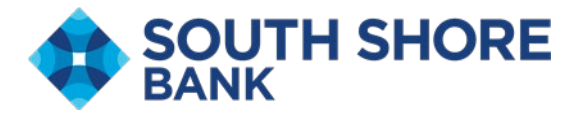

| Research | Reports - | Help - |                          |  |
|----------|-----------|--------|--------------------------|--|
|          |           |        | Report Criteria          |  |
|          |           |        | Report                   |  |
|          |           |        | Select a Report          |  |
|          |           |        | All Deposits Detail Repo |  |
|          |           |        | Deposit Detail           |  |
|          |           |        | Deposit Summary Repor    |  |
|          |           |        | Deposit Summary Repor    |  |
|          |           |        | Image Cash Letter Repo   |  |
|          |           |        | Image Report (1x1 Front  |  |
|          |           |        | Image Report (1x3 Front  |  |
|          |           |        | 1 D+ /F+ - D             |  |

## **Research Tab**

| Institution Name ((801419) - South Shore Bank  Merchant FIS Test Saved Queries Select a query or enter a new name Captured Processed Start Date 07/08/2025 End Date 07/08/2025 Click to expand fields Clear Add Field Start | *<br>*<br>* | Items       Sequenc       Account       Serial       Routing       Amount       Tracking       Location       Account |
|----------------------------------------------------------------------------------------------------|-------------|----------------------------------------------------------------------------------------------------|
| Export Ontions                                                                                                    |             |                                                                                                    |